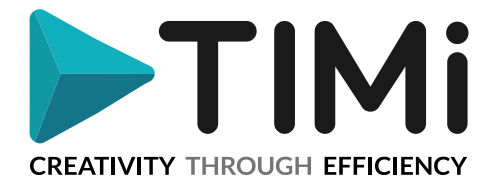

# **1. License Guide**

Welcome to the "License guide" to The Intelligent Mining Machine (TIMi)!

Each time TIMi is installed on a new machine, you must obtain a new "Serial Number". This "Serial Number" gives access to TIMi for the whole duration of your contract or for the whole duration of your trial period.

When a TIMi contract is extended, the related Serial Numbers are automatically renewed to ensure that there is no service interruption. IT managers receive an email notification when a new Serial Number is created and can request a list of active Serial Numbers at any time by sending an email to <a href="mailto:sales@timi.eu">sales@timi.eu</a>.

Here is the procedure to get your first "Serial Number" for TIMi :

1. Download the "TIMi Suite" from this URL: <u>https://timi.eu/downloads/</u>

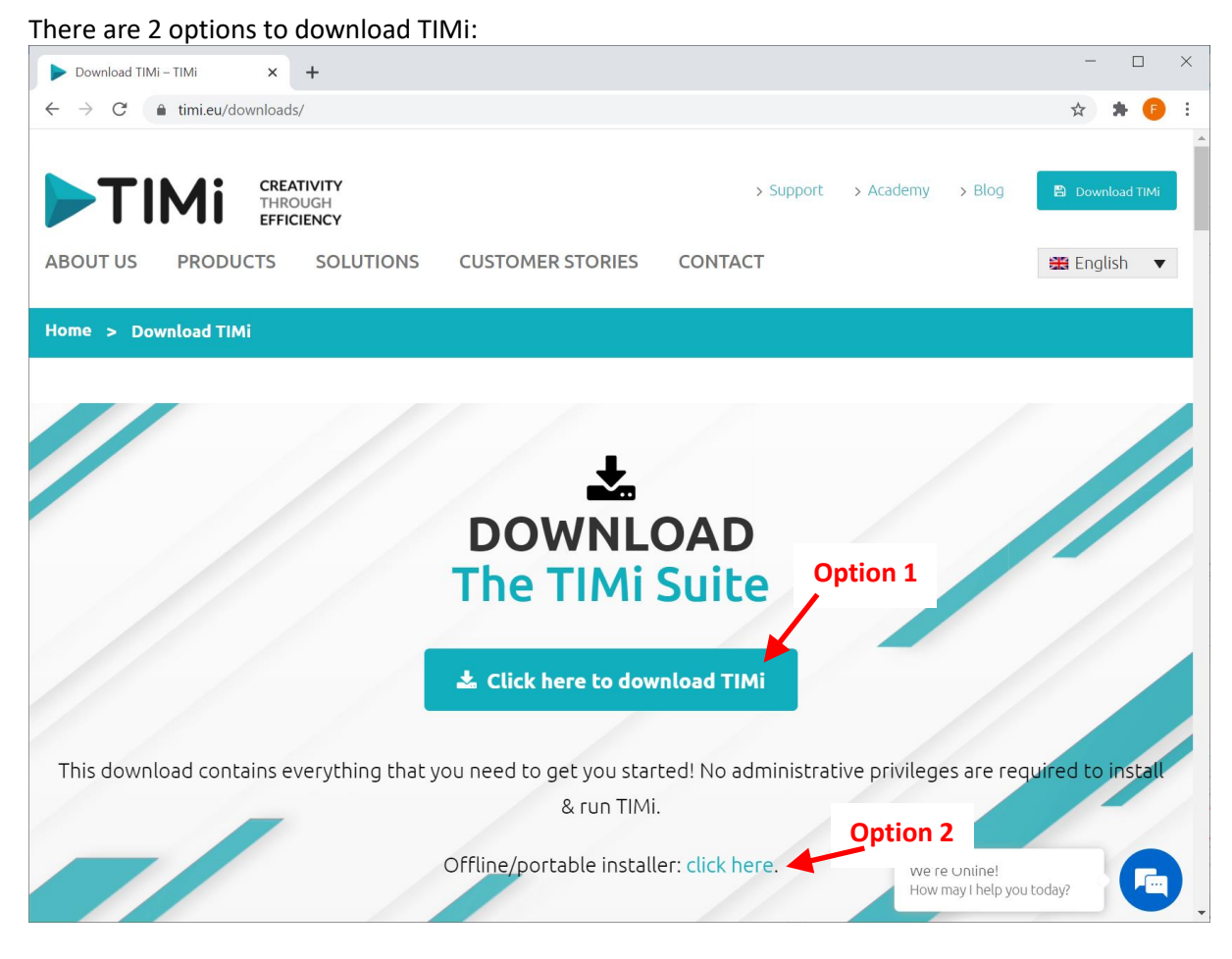

Option 1 is the easiest. If your machine does not have a "live" internet connection (typically because of some firewalls), you must use the option 2 (i.e. the off-line installer). If you choose option 1, you can skip the next points and go directly to point 5 of this document. You will find more details about the TIMi installation procedure in this document : <u>http://download.timi.eu/docs/TIMi\_Deployment.pdf</u>

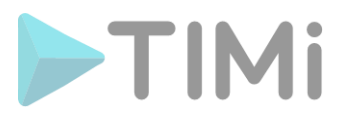

2. Double-click on the TIMi Suite icon:

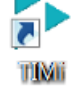

3. The "TIMi Suite – Main Window" appears. Click on the "Manage Licenses" Tab, as illustrated below:

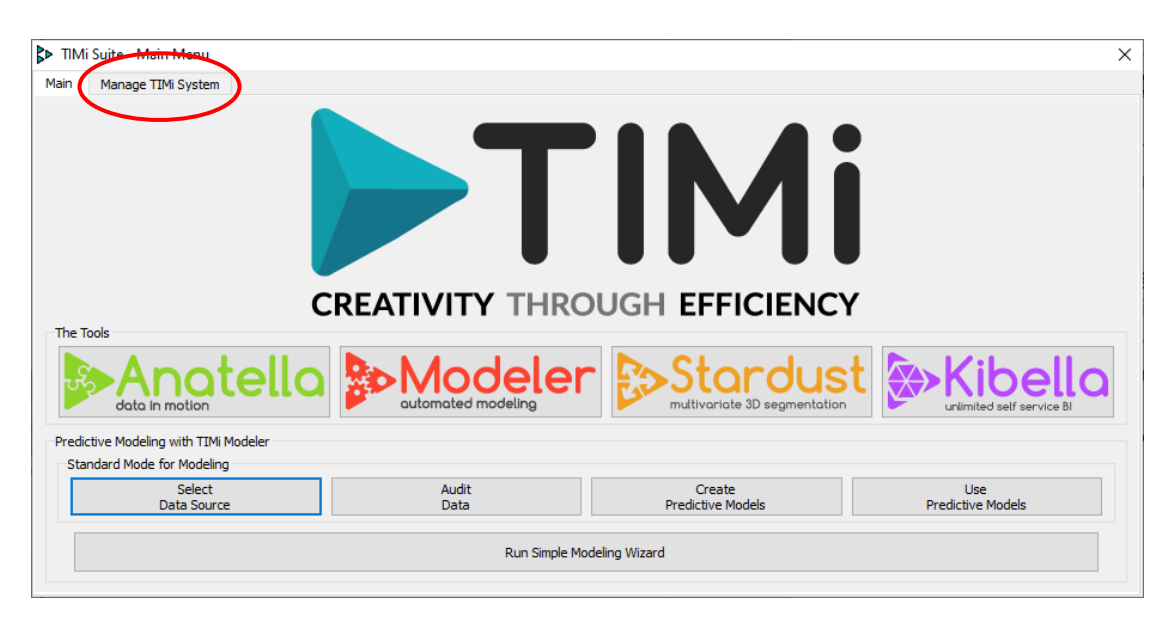

4. Click on the "Enter TIMi License" button, as illustrated below:

| ITMi Suite - Main Menu                                                                                 | ×                     |
|----------------------------------------------------------------------------------------------------|-----------------------|
| Main Manage TIMi System                                                                                |                       |
| Enter TIMi License                                                                                     | Update TIMi           |
| Get Modeler Engine Version Number                                                                      | Re-Start TIMi Servers |
| Sound Active Sound Theme: extended 🔻                                                                   |                       |
| Copyright (c) 2008 Frank Vanden Berghen<br>Commercialized by TIMI.eu on behalf of Frank Vanden Berghen |                       |
| Install Dir:<br>D:/Windows/buildX64                                                                    |                       |
| Version Number:<br>Anatella v2.23<br>TMM Modeler v12.27<br>Stardust v0.17                              |                       |
| Release Date: 2020/10/07                                                                               |                       |
|                                                                                                    |                       |
|                                                                                                    |                       |
|                                                                                                    |                       |
|                                                                                                    |                       |
|                                                                                                    |                       |
|                                                                                                    |                       |

The TIMi "Serial Number Manager" application should now be visible.

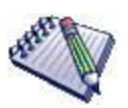

An alternative method to open the "Serial Number Manager" application is to run the "TIMiEnterLicense.exe" executable located inside the subdirectory "bin" inside the TIMi installation directory.

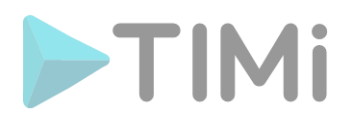

Typically, you'll run the file "C:\soft\TIMi\bin\TIMiEnterLicense.exe" or "C:\Program Files\TIMi\bin\TIMiEnterLicense.exe"): 📙 | 🛃 📜 🖛 | C:\soft\TlMi\bin  $\times$ Home Share View 0 > This PC > Système (C:) > soft > TIMi > bin Search bin ← 1 Ū ٨ Name Date modified Туре Size timiCore.dll 7/10/2020 21:39 Application extension 6,801 KB Application TIMiDSourceXMLEditor.exe 28/8/2020 20:49 454 KB TIMiEnterLicense.exe 339 KB tion Double-click here ! 71 KB TIMiEnterLicenseConsole.exe tion TIMiFileAssociation.exe 122 KB 7/10/2020 21:49 Application TIMiHDFS.dll 7/10/2020 21:39 Application extension 274 KB v :== 🖿 166 items

5. The first time that you run TIMi on a machine without any Serial Number, you are directly redirected to a Wizard that guides you through the procedure to get your Serial Number. The first screen of this Wizard is :

| Welcome to ye                                                 | ou, dear future TIMi fan!                                                                                   |                                             | <b>IMi</b>        |
|---------------------------------------------------------------|----------------------------------------------------------------------------------------------------|---------------------------------------------|-------------------|
|                                                               |                                                                                                    | CREATIVITY THR                              | DUGH EFFICIENCY   |
| You are nearly there! 🍐 🤅                                     | 3                                                                                                    |                                             |                   |
| To use TIMi, you must fill-ir<br>unlocks TIMi for a trial per | n a small webform inside your browser. In return, yo<br>iod of 3 months. You can also request a longer TRIA | u get a FREE serial n<br>L period for free. | umber that        |
| Your registration name is:                                    | frank                                                                                                    |                                             | Copy in Clipboard |
|                                                               |                                                                                                    |                                             |                   |
| Open the browser to reque                                     | st a Serial Number ?                                                                                        |                                             |                   |
| Open the browser to reque                                     | st a Serial Number ?                                                                                        | ОК                                          | Cancel            |
| Open the browser to reque                                     | st a Serial Number ?                                                                                        | OK                                          | Cancel            |
| Open the browser to reque                                     | st a Serial Number ?                                                                                        | ОК                                          | Cancel            |

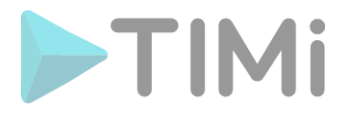

| Products allow scholar humber         Request a Serial Number with an E-Mail.         Description         The procedure to get your Serial Number through the webpage ddn't work, you can also get your Serial Number by email: Just send an email to selescolimities with your request. Don't forget to include your Hardware-D in your email:         Your Hardware-ID is:       226W+ACMAM7A         Open e-mail client to request a Serial Number with an e-mail?         Back       OK         Make sure that your email contains your Hardware-ID.         Without your Hardware-ID, we cannot create a "Serial Number".         In return for your email, the TIMi Suite representative will send you an email containing your licens information (i.e. your "Serial Number").         At this point, please go back to the TIMi "Serial Number Manager" application and enter your "Seri Number" as indicated in the e-mail you received. See the illustration below : <ul> <li> <ul> <li> <ul> <li> <ul> <li> <li> <ul> <li> <ul> <li> <li> <li> <li> </li> <li> </li></li></li></li></ul> <li> <ul> <li> <li> <li> <li> <li> <li> <li> <li> <li> </li> <li> <li> <li> <li> <li> <li> <li> <li> <li> <li> <li> <li> <!--</th--><th></th><th>nformation you need to includ</th><th>e in your email.:</th><th></th><th>2 ×</th></li></li></li></li></li></li></li></li></li></li></li></li></li></li></li></li></li></li></li></li></ul></li></li></ul></li></li></ul></li></ul></li></ul></li></ul>                                                                                                    |                          | nformation you need to includ                                                                                                    | e in your email.:                                                                                                    |                                                                                                    | 2 ×                                                                                                    |
|----------------------------------------------------------------------------------------------------|--------------------------|----------------------------------------------------------------------------------------------------|----------------------------------------------------------------------------------------------------|----------------------------------------------------------------------------------------------------|----------------------------------------------------------------------------------------------------|
| Request a Serial Number with an E-Mail.         CREMITY THROUGH EFFICIENCY         If the procedure to get your Serial Number through the webpage didn't work, you can also get your Serial Number by email: Just send an email to seles@imi.eu with your request.         Your Hardware-ID Is:       if ZeW+ACMAM?A         Copen e-mail client to request a Serial Number with an e-mail?       Copy in Clipboard         Back       OK       Cancel         Make sure that your email contains your Hardware-ID.       Without your Hardware-ID, we cannot create a "Serial Number".         In return for your email, the TIMi Suite representative will send you an email containing your license information (i.e. your "Serial Number").         At this point, please go back to the TIMi "Serial Number Manager" application and enter your "Serial Number" as indicated in the e-mail you received. See the illustration below : <b>First</b> TIMI License Information       First TIMI License Information (i.e. your "Serial Number")         At this point, please go back to the TIMi "Serial Number Manager" application and enter your "Serial Number" as indicated in the e-mail you received. See the illustration below : <b>First</b> TIMI - The Intelligent Mining Machine - License Serial Information fine twile Page <b>First</b> First Time for Current Use ON <b>First</b> First For your <b>First</b> First Hardware for the Regety <b>First</b> First Hardware for Current Use for Current Use ON <b>First</b> First Hardware for Current Use fore Regety                                                                                                    |                          | Request a new Serial Number                                                                                                    |                                                                                                    |                                                                                                    | TIMI                                                                                                    |
| If the procedure to get your Serial Number through the webpage didit work, you can also       get your Serial Number through the webpage didit work, you can also       get your Serial Number through the webpage didit work, you can also       get your Serial Number through the webpage didit work, you can also       get your Serial Number through the webpage didit work, you can also       get your Serial Number through the webpage didit work, you can also       get your Serial Number through the webpage didit work, you can also       get your Serial Number through the webpage didit work, you can also       get your Serial Number through the webpage didit work, you can also       get your Serial Number the request a Serial Number with an e-mail?       Back                                                                                                    |                          | Request a Serial N                                                                                                    | umber with an I                                                                                                    |                                                                                                    | Y THROUGH EFFICIENCY                                                                                                    |
| Your Hardware-ID is:       4ZeW+ACMAM?A       Copy in Clipboard         Open e-mail client to request a Serial Number with an e-mail?       Back       OK       Cancel         Make sure that your email contains your Hardware-ID.       Without your Hardware-ID, we cannot create a "Serial Number".       In return for your email, the TIMi Suite representative will send you an email containing your license information (i.e. your "Serial Number").         At this point, please go back to the TIMi "Serial Number Manager" application and enter your "Serial Number" as indicated in the e-mail you received. See the illustration below :         Image: TIMi License Information       Image: TIMi License Information         Image: Timi License Information       Image: Timi License Information from the Web Page         Image: Timi License Information       Image: Timi License Information         Image: Timi License Information       Image: Timi License Information         Image: Timi License Information       Image: Timi License Information         Image: Timi License Information       Image: Timi License Information         Image: Timi License Information       Image: Timi License Information         Image: Timi License Information       Image: Timi License Information         Image: Timi License Information       Image: Timi License Information         Image: Timi License Information       Image: Timi License Information         Image: Timi License Information       Image: Timi                                                                                                    |                          | If the procedure to get your Serial N<br>get your Serial Number by email: Ju<br>Don't forget to include your Hardwar                                                                                                    | lumber through the webpage o<br>st send an email to <u>sales@tim</u><br>re-ID in your email!                                                                                                    | lidn't work, you can also<br><u>i.eu</u> with your request.                                                                                                    |                                                                                                    |
| Open e-mail client to request a Serial Number with an e-mail?       OK       Cancel         Back       OK       Cancel         Make sure that your email contains your Hardware-ID.       Without your Hardware-ID, we cannot create a "Serial Number".       In return for your email, the TIMi Suite representative will send you an email containing your licens information (i.e. your "Serial Number").         At this point, please go back to the TIMi "Serial Number Manager" application and enter your "Serial Number" as indicated in the e-mail you received. See the illustration below :         Image: TIMI License Information       Image: TIMI License Information         Image: TIMI License Information       Image: TIMI License Information         Image: TIMI License Information       Image: TIMI License Information         Image: TIMI License Information       Image: TIMI License Information         Image: TIMI License Information       Image: TIMI License Information         Image: TIMI License Information       Image: TIMI License Information         Image: TIMI License Information       Image: TIMI License Information         Image: TIMI License Information       Image: TIMI License Information         Image: TIMI License Information       Image: TIMI License Information         Image: TIMI License Information       Image: TIMI License Information         Image: TIMI License Information       Image: TIMI License Information         Image: TIMI License In                                                                                                    |                          | Your Hardware-ID is: 4ZeW+ACMA                                                                                                    | M?A                                                                                                    |                                                                                                    | Copy in Clipboard                                                                                                    |
| Open e-mail client to request a Serial Number with an e-mail?         Back         Make sure that your email contains your Hardware-ID.         Without your Hardware-ID, we cannot create a "Serial Number".         In return for your email, the TIMi Suite representative will send you an email containing your licens information (i.e. your "Serial Number").         At this point, please go back to the TIMi "Serial Number Manager" application and enter your "Seri Number" as indicated in the e-mail you received. See the illustration below :         Image: TIMI - The Intelligent Mining Machine - License Setup         Image: Request a new Serial Number         Request a new Serial Number         Request a new Serial Number         Hardware ID:         Image: Take a new Serial Number         Request a new Serial Number         Request a new Serial Number         Request a new Serial Number         Request a new Serial Number         Request a new Serial Number         Request Registry         Carret User Only         Registry         Request Registry         Request Registry         Request Registry         Request Registry         Request Registry         Request Registry         Request Registry         Registry         Registry         Recload fr                                                                                                    |                          |                                                                                                    |                                                                                                    |                                                                                                    |                                                                                                    |
| Back       OK       Cancel         Make sure that your email contains your Hardware-ID.       Without your Hardware-ID, we cannot create a "Serial Number".         In return for your email, the TIMi Suite representative will send you an email containing your licens information (i.e. your "Serial Number").         At this point, please go back to the TIMi "Serial Number Manager" application and enter your "Seri Number" as indicated in the e-mail you received. See the illustration below :         Image: Time Intelligent Mining Machine - License Setup       Image: Time Intelligent Mining Machine - License Setup         Request a new Serial Number       Paste Serial Information from the Web Page         Userse for Current User Only       Reguest Automatically a new Serial Number         Registration Name:       frack         Registry Clear Registry       Get Prove-Wide License) (Requires Administrator Rights)         Seriel Number       Step 2: click the "OK: Save Registry" button         Serial Number" here       Image: Serial Number         Image: Serial Number       Image: Serial Number         Get From Current User Registry       Clear Registry For Al Users         Image: Serial Number       Image: Serial Number         Image: Serial Number       Web Registry For Al Users         Image: Serial Number       Image: Serial Number         Series Number       Step 2: click the "OK: Save Registry For Al Users                                                                                                    |                          | Open e-mail client to request a Serie                                                                                                    | al Number with an e-mail?                                                                                                    |                                                                                                    |                                                                                                    |
| Make sure that your email contains your Hardware-ID.<br>Without your Hardware-ID, we cannot create a "Serial Number".<br>In return for your email, the TIMi Suite representative will send you an email containing your licens<br>information (i.e. your "Serial Number").<br>At this point, please go back to the TIMi " <i>Serial Number Manager</i> " application and enter your "Seri<br>Number" as indicated in the e-mail you received. See the illustration below :                                                                                                    |                          | Back                                                                                                    |                                                                                                    |                                                                                                    | OK Cancel                                                                                                    |
| Image: Construction of the second second                |                          | nformation (i.e. your "Serial N<br>At this point, please go back to                                                                                                    | lumber").<br>the TIMi "Serial Numb                                                                                                    | er Manager" application                                                                                                    | on and enter your "Serial                                                                                                    |
| Request a new Serial Number   Request Automatically a new Serial Number   Paste Serial Information from the Web Page   License for Current User Only   Registration Name:   frank   Serial Number:   Rp   NXK   HardWare ID:   RetLoad from Registry   Capy into Clipboard   Ok: Save In Registry   tep 1: Enter your   Serial Number" here   *   4zew +ACMAM?A   Copy into Clipboard   Step 2: click the "OK: Save Registry" button                                                                                                    |                          | nformation (i.e. your "Serial N<br>At this point, please go back to<br>Number" as indicated in the e-1<br>ENTER TIMI License Information                                                                                                    | Tumber").<br>the TIMi " <i>Serial Numb</i><br>mail you received. See th                                                                                                    | er Manager" application<br>application below :                                                                                                    | on and enter your "Serial                                                                                                    |
| Request Automatically a new Serial Number Paste Serial Information from the Web Page   License for Current User Only   Registration Name:   frank   Serial Number:   Rp   NXd   HardWare ID:   Faile HardWare ID:   Faile HardWare                                                                                                    |                          | nformation (i.e. your "Serial N<br>At this point, please go back to<br>Number" as indicated in the e-r<br>Enter TIMi License Information                                                                                                    | Tumber").<br>the TIMi " <i>Serial Numb</i><br>mail you received. See th<br>                                                                                                    | er Manager" application<br>ne illustration below :                                                                                                    | on and enter your "Serial                                                                                                    |
| License for Current User Only<br>Registration Name: frank<br>Serial Number: Rp                                                                                                    |                          | nformation (i.e. your "Serial N<br>At this point, please go back to<br>Number" as indicated in the e-n<br>E> Enter TIMi License Information<br><b>TIMI</b> - <b>The Intelligent Mi</b><br>Request a new Serial Number                                                                                                    | Tumber").<br>the TIMi " <i>Serial Numb</i><br>mail you received. See th<br>ining Machine - License Setup                                                                                                    | er Manager" application<br>the illustration below :                                                                                                    | on and enter your "Serial                                                                                                    |
| Registration Name:       frank         Serial Number:       Rp         HardWare ID:       FCN/+ACMAM?A         Copy into Clipboard       Ok : Save In Registry         Re-Load from Registry       Clear Registry         Serial Number"       Step 2: click the "OK: Save Registry" button         Serial Number" here       Step 2: click the "OK: Save Registry" button         Get From Current User       Re-Load from Registry         Get From Current User       Re-Load from Registry         ERROR: Serial Not Found       Close Window                                                                                                    |                          | nformation (i.e. your "Serial N<br>At this point, please go back to<br>Number" as indicated in the e-n<br>E> Enter TIMi License Information<br>TIMi - The Intelligent Mi<br>Request a new Serial Number<br>Request Automatical                                                                                                    | Tumber").<br>the TIMi " <i>Serial Numb</i><br>mail you received. See th<br>ining Machine - License Setup                                                                                                    | er Manager" application<br>he illustration below :                                                                                                    | on and enter your "Serial                                                                                                    |
| Serial Number:       Rp       mXK         HardWare ID:       #ZeV/+ACMAM?A       Copy into Clipboard         Re-Load from Registry       Clear Registry       Ok : Save In Registry         tep 1: Enter your       rs (Server-Wide License) (Requires Administrator Rights)       Step 2: click the "OK: Save Registry" button         Serial Number" here                                                                                                    |                          | nformation (i.e. your "Serial N<br>At this point, please go back to<br>Number" as indicated in the e-n<br>ENERTIMI License Information<br><b>TIMI</b> - <b>The Intelligent Mi</b><br>Request a new Serial Number<br>Request Automatical<br>License for Current User Only                                                                                                    | Tumber").<br>the TIMi " <i>Serial Number</i><br>mail you received. See the<br>ining Machine - License Setup<br>y a new Serial Number                                                                                                    | er Manager" application<br>the illustration below :                                                                                                    | on and enter your "Serial                                                                                                    |
| Individue LD.       Decrementation         Re-Load from Registry       Clear Registry         Image: Complete Serial Number       Clear Registry         Serial Number       From Current User         Image: Complete Serial Not Found       Clear Registry         Close Window       Close Window                                                                                                    |                          | nformation (i.e. your "Serial N<br>At this point, please go back to<br>Number" as indicated in the e-n<br>E> Enter TIMi License Information<br><b>TIMI - The Intelligent Mi</b><br>Request a new Serial Number<br>Request Automatical<br>License for Current User Only<br>Registration Name: frank                                                                                                    | Tumber").<br>the TIMi " <i>Serial Numbr</i><br>mail you received. See th<br>ining Machine - License Setup<br>y a new Serial Number                                                                                                    | er Manager" application<br>he illustration below :                                                                                                    | on and enter your "Serial                                                                                                    |
| tep 1: Enter your Serial Number" here Get From Current User Re-Load from Registry ERROR: Serial Not Found Close Window                                                                                                    |                          | nformation (i.e. your "Serial N<br>At this point, please go back to<br>Number" as indicated in the e-n<br>Enter TIMi License Information<br><b>TIMi</b> - <b>The Intelligent Mi</b><br>Request a new Serial Number<br>Request Automatical<br>License for Current User Only<br>Registration Name: frank<br>Serial Number: Rp<br>HardWare ID: 400 HardWare ID:                                                                                                    | Iumber").<br>the TIMi " <i>Serial Numbe</i><br>mail you received. See th<br>ining Machine - License Setup<br>y a new Serial Number                                                                                                    | er Manager" application<br>the illustration below :<br>EXAMPLE A Serial Information from the<br>Paste Serial Information from the                                                                                          | on and enter your "Serial                                                                                                    |
| tep 1: Enter your Serial Number" here Get From Current User Re-Load from Registry Clear Registry ERROR: Serial Not Found Close Window                                                                                                    |                          | nformation (i.e. your "Serial N<br>At this point, please go back to<br>Number" as indicated in the e-1<br>E Enter TIMi License Information<br><b>TIMI - The Intelligent Mi</b><br>Request a new Serial Number<br>Request Automatical<br>License for Current User Only<br>Registration Name: frank<br>Serial Number:<br>HardWare ID:<br>Re-Load from Registry Clear Registry                                                                                                    | Iumber").<br>the TIMi " <i>Serial Numbr</i><br>mail you received. See th<br>ining Machine - License Setup<br>y a new Serial Number                                                                                                    | er Manager" application<br>the illustration below :<br>CREATIVITY THROUGH EFF<br>Paste Serial Information from the<br>Copy into<br>Copy into<br>Copy into                                                                  | on and enter your "Serial                                                                                                    |
| Serial Number" here          Get From Current User       Re-Load from Registry       Clear Registry       Ok: Save In Registry For All Users         ERROR: Serial Not Found       Close Window                                                                                                    |                          | nformation (i.e. your "Serial N<br>At this point, please go back to<br>Number" as indicated in the e-n<br>E Enter TIMi License Information<br><b>TIMI - The Intelligent Mi</b><br>Request a new Serial Number<br>Request Automatical<br>License for Current User Only<br>Registration Name: frank<br>Serial Number: Rp<br>HardWare ID: 2000/HACMAM?A<br>Re-Load from Registry Clear Registr                                                                                                    | Iumber").         the TIMi "Serial Number         mail you received. See the         ining Machine - License Setup         y a new Serial Number         nxid         y         y         y         y         y         y                                            | er Manager" application<br>the illustration below :<br>CREATIVITY THROUGH EFF<br>Paste Serial Information from the<br>Copy into<br>Copy into                                                                               | on and enter your "Serial                                                                                                    |
| Image: Second Second | tep 1: Ent               | nformation (i.e. your "Serial N<br>At this point, please go back to<br>Number" as indicated in the e-1<br>Enter TIMi License Information<br>TIMI - The Intelligent Mi<br>Request a new Serial Number<br>Request Automatical<br>License for Current User Only<br>Registration Name: frank<br>Serial Number: Rp<br>HardWare ID: SERV+ACMAM?A<br>Re-Load from Registry Clear Registr<br>er your                                                                                                   | Iumber").         the TIMi "Serial Number         mail you received. See the         ining Machine - License Setup         y a new Serial Number                                                                                                    | er Manager" application<br>the illustration below :<br>CREATIVITY THROUGH EFF<br>Paste Serial Information from the<br>Copy into<br>Ok : Save 1                                                                             | The second and a second and a second and a second a secon |
| Get From Current User       Re-Load from Registry       Clear Registry       Ok: Save In Registry For All Users         ERROR: Serial Not Found       Close Window                                                                                                    | tep 1: Ent               | nformation (i.e. your "Serial N<br>At this point, please go back to<br>Number" as indicated in the e-n<br>Enter TIMi License Information<br><b>TIMI - The Intelligent Mi</b><br>Request a new Serial Number<br>Request Automatical<br>License for Current User Only<br>Registration Name: frank<br>Serial Number: Rp<br>HardWare ID: <b>SEW + ACMAM?A</b><br>Re-Load from Registry Clear Registr<br>er your<br>nber" here                                                                      | Iumber").         the TIMi "Serial Number         mail you received. See the         ining Machine - License Setup         y a new Serial Number         nxtd         y         use) (Requires Administrator Rights)                                                 | er Manager" application<br>er Manager" application<br>the illustration below :<br>CREATIVITY THROUGH EFF<br>Paste Serial Information from the<br>Copy intro<br>Ok : Save 1<br>Step<br>Paste                                | on and enter your "Serial                                                                                                    |
| ERROR: Serial Not Found Close Window                                                                                                    | tep 1: Ent<br>Serial Nut | nformation (i.e. your "Serial N<br>At this point, please go back to<br>Number" as indicated in the e-1<br>Enter TIMi License Information<br>TIMi - The Intelligent Mi<br>Request a new Serial Number<br>Request Automatical<br>License for Current User Only<br>Registration Name: frank<br>Serial Number:<br>HardWare ID: ZEW+ACMAM?A<br>Re-Load from Registry Clear Registr<br>er your<br>nber" here                                                                                         | Iumber").         the TIMi "Serial Number         mail you received. See the         ining Machine - License Setup         y a new Serial Number         nxxq         y         use) (Requires Administrator Rights)                                                 | er Manager" application<br>er Manager" application<br>the illustration below :<br>CREATIVITY THROUGH EFF<br>Paste Serial Information from the<br>Copy into<br>Ok : Save 1<br>Step<br>Regis                                 | The containing your license on and enter your "Serial                                                                                                    |
|                                                                                                    | tep 1: Ent<br>Serial Nut | nformation (i.e. your "Serial N<br>At this point, please go back to<br>Number" as indicated in the e-n<br>Enter TIMi License Information<br><b>TIMI - The Intelligent Mi</b><br>Request a new Serial Number<br>Request Automatical<br>License for Current User Only<br>Registration Name: frank<br>Serial Number: Rp<br>HardWare ID: 24201+ACMAM?A<br>Re-Load from Registry Clear Registr<br>er your<br>mber" here                                                                             | Iumber").         the TIMi "Serial Number         mail you received. See the         ining Machine - License Setup         y a new Serial Number         nXK         y         nse) (Requires Administrator Rights)         n Registry         Image: Clear Registry | er Manager" application<br>er Manager" application<br>the illustration below :<br>CREATIVITY THROUGH EFF<br>Paste Serial Information from the<br>Copy intro<br>Ok : Save I<br>Step<br>Regiss<br>© Ok: Save In Registry For | on and enter your "Serial                                                                                                    |
|                                                                                                    | tep 1: Ent<br>Serial Nu  | nformation (i.e. your "Serial N<br>At this point, please go back to<br>Number" as indicated in the e-1<br>Enter TIMi License Information<br><i>TIMi</i> - The Intelligent Mi<br>Request a new Serial Number<br>Request Automatical<br>License for Current User Only<br>Registration Name: frank<br>Serial Number:<br>Rep<br>HardWare ID: <i>Sevi</i> +ACMAM?A<br>Re-Load from Registry Clear Registr<br>er your<br>mber" here<br>Get From Current User Re-Load from<br>ERROR: Serial Not Found | Iumber").         the TIMi "Serial Number         mail you received. See the         ining Machine - License Setup         y a new Serial Number         nXK         y         sse) (Requires Administrator Rights)         n Registry         Scene Registry        | er Manager" application<br>he illustration below :                                                                                                    | The containing your license on and enter your "Serial                                                                                                    |

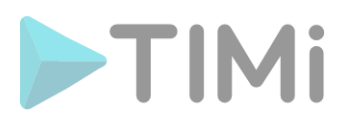

6. You arrive on the web form to fill in:

| S TIMi Request New Serial Num                                                                                     | nber × +                     |                   |                                    | —        |           | ×   |
|----------------------------------------------------------------------------------------------------|------------------------------|-------------------|------------------------------------|----------|-----------|-----|
| ← → C ▲ Not secu                                                                                                  | re   anatella.com/license/r  | equestNewSerial.p | hp?regname=frank&hwid=4ZeW%2       | ☆        | * 🥫       | :   |
| TIMi Request New                                                                                                  | v Serial Number              |                   |                                    |          |           |     |
| My Name:                                                                                                    | <b></b>                      |                   | 1                                  |          |           |     |
| My Company:                                                                                                    |                              |                   | 1                                  |          |           |     |
| My Email:                                                                                                    |                              |                   | (Use your company's email: no gma  | il. no v | ahoo, etc | 2.) |
| IT Email (in CC)                                                                                                  |                              |                   | (comma separated list)             |          |           |     |
| My Phone:                                                                                                    |                              |                   |                                    |          |           |     |
| Registration Name:                                                                                                | frank                        |                   | (Accepted characters: a-z,A-Z,0-9, | )        |           |     |
| Hardware ID:                                                                                                    | 4ZeW+ACMAM?A                 |                   | OK: Hardware ID is ok!             |          |           |     |
| Country:                                                                                                    |                              | ~                 | -                                  |          |           |     |
|                                                                                                    |                              |                   |                                    |          |           |     |
| TIMi Edition:                                                                                                    | $\bigcirc$ Community Edition | Pro Edition       | $\bigcirc$ Corporate Edition       |          |           |     |
| (Select the Community Edition to<br>get TIMi for Free)                                                            |                              |                   |                                    |          |           |     |
| Allow Execution inside <u>VM</u> :                                                                                |                              |                   |                                    |          |           |     |
|                                                                                                    |                              |                   |                                    |          |           |     |
| Comments:                                                                                                    |                              |                   |                                    |          |           |     |
| Request here for a longer trial<br>period, for a free Pro or Corporate<br>edition, etc.<br>Ask any question here. |                              |                   |                                    |          |           |     |
|                                                                                                    |                              |                   |                                    |          |           |     |
| The fields in RED are manda                                                                                       | itory                        |                   |                                    |          |           |     |
|                                                                                                    | Request New S                | Serial            |                                    |          |           |     |
|                                                                                                    |                              |                   |                                    |          |           |     |

After filling out the form, you arrive on this confirmation page :

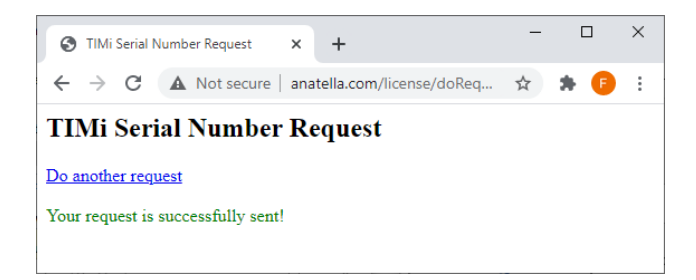

Your request for a "Serial Number" has been taken into account. Usually we process these requests within the hour and at most within 24 hours. You will receive an email notification when your Serial Number is available.

# TIMi

| FOR NOW, YOU CAN CLOSE 1                          | the License Manager: Click here : a                                         | nd then here :                             |
|---------------------------------------------------|-----------------------------------------------------------------------------|--------------------------------------------|
| After consultation the make from the should       | · ·                                                                         |                                            |
| After completing the web form, you should         |                                                                             |                                            |
| S TIMi ReNew Serial Num                           | ber × +                                                                     |                                            |
| $\leftarrow$ $\rightarrow$ C $\blacktriangle$ Not | secure 🛛 anatella.com/license/requestSe 🛧 🕞 🗄                               |                                            |
| TIMi Renew Se                                     | rial Number                                                                 |                                            |
| Remaining Number of ne                            | w Serials that can be generated today:2                                     |                                            |
| Registration Name:                                |                                                                             |                                            |
| Serial Number:                                    |                                                                             |                                            |
| Hardware ID:                                      |                                                                             |                                            |
| Expiration Date: 20                               | 122-12-03                                                                   |                                            |
|                                                   |                                                                             |                                            |
| Click here to Copy the Se                         | rial Informations into the Clipboard                                        |                                            |
| Request a new Serial Nu                           | mber for another machine.                                                   |                                            |
| Inside the above webpage, click the butto         | to "COPY THE SERIAL INFORMATIONS INTO THE CLIPBOARD" and then               |                                            |
| click the OK button here below to Paste yo        | ur Serial Number into TIMi.                                                 |                                            |
| Back                                              | Ok Cancel                                                                   |                                            |
|                                                   |                                                                             |                                            |
|                                                   | Enter TIMi License Information                                              | ×                                          |
|                                                   | <b>TIMI</b> - The Intelligent Mining Machine - License Setu                 | P CREATIVITY THROUGH EFFICIENCY            |
|                                                   | Request a new Serial Number                                                 |                                            |
|                                                   | Request Automatically a new Serial Number                                   | Paste Serial Information from the Web Page |
|                                                   | License for Current User Only                                               |                                            |
|                                                   | Registration Name: frank                                                    |                                            |
|                                                   | Serial Number:                                                              |                                            |
|                                                   | HardWare ID: 4ZeW+ACMAM?A                                                   | Copy into Clipboard                        |
|                                                   | Re-Load from Registry Clear Registry                                        | Ok : Save In Registry                      |
|                                                   | License for All Users (Server-Wide License) (Requires Administrator Rights) |                                            |
|                                                   | Registration Name:                                                          |                                            |
|                                                   | Serial Number:                                                              |                                            |
|                                                   | HardWare ID: 4ZeW+ACMAM?A                                                   | Copy into Clipboard                        |
|                                                   | Get From Current User Re-Load from Registry 😵 Clear Registry                | 💡 Ok: Save In Registry For All Users       |
|                                                   | ERROR: Serial Not Found                                                     | Close Window                               |

7. A few minutes have passed and your "Serial Number" is now available. Open TIMi "Serial Number Manager" application again and click the "OK" button here

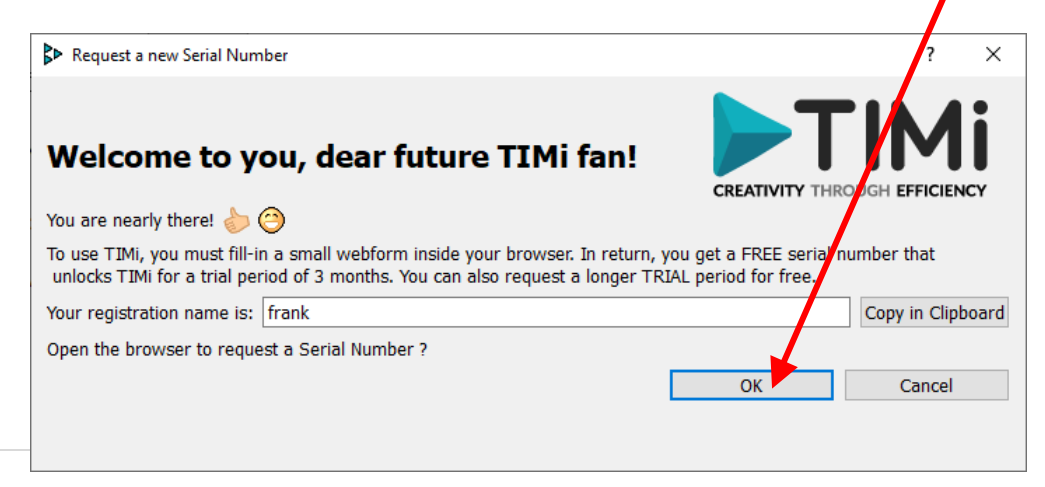

TIMi - Creativity through Efficiency

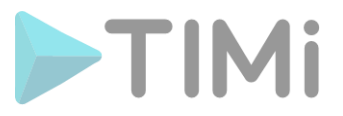

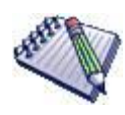

Alternatively, instead of clicking the "OK" button above, you can also click the "*Request Automatically a new Serial Number*" button in the main window of the "*Serial Number Manager*" application:

| <b>71Mi</b> - The      | e Intelligent Mining Machine - License Setu           |                                            |  |
|------------------------|-------------------------------------------------------|--------------------------------------------|--|
| Request a new Seria    | al Number                                             | CREATENTY THROUGH EFFICIENCY               |  |
| R                      | equest Automatically a new Serial Number              | Paste Serial Information from the Web Page |  |
| License for Current I  | Iser Only                                             |                                            |  |
| Registration Name:     | frank                                                 |                                            |  |
| Serial Number:         |                                                       |                                            |  |
| HardWare ID:           | 4ZeW+ACMAM?A                                          | Copy into Clipboard                        |  |
| Re-Load from Regis     | stry Clear Registry                                   | Ok : Save In Registry                      |  |
| Liconeo for All Lloore | (Conver Wide License) (Requires Administrator Dights) |                                            |  |
| Registration Name:     | (Server-wide License) (Requires Administrator Rights) |                                            |  |
| Serial Number:         |                                                       |                                            |  |
| HardWare ID:           | 4ZeW+ACMAM?A                                          | Copy into Clipboard                        |  |
|                        |                                                       |                                            |  |

8. Your internet browser opens again but this time you directly receive your "Serial Number":

| S TIMi ReNew Serial                                | Number >       | × +                |            | -     |     | × |
|----------------------------------------------------|----------------|--------------------|------------|-------|-----|---|
| $\leftrightarrow$ $\rightarrow$ C $\blacktriangle$ | Not secure   a | anatella.com/lio   | ense/r     | ☆     | * 🕫 | : |
| TIMi Renew                                         | Serial N       | umber              |            |       |     |   |
| Remaining Number of                                | of new Serials | that can be ge     | nerated to | day:2 | 1   |   |
| Registration Name.                                 | in der         |                    |            |       | J   |   |
| Serial Number:                                     | TC             | _3VS               | S3jN       |       | ļ   |   |
| Hardware ID:                                       | 4Z             | 2A                 |            |       | ]   |   |
| Expiration Date:                                   | 2022-12-03     |                    |            |       | Ì   |   |
| Click here to Copy the                             | Serial Informa | ations into the Cl | lipboard   |       | ,   |   |
| 4                                                  |                |                    |            |       |     |   |
| Request a new Serial                               | Number for a   | mother machin      | <u>.e.</u> |       |     |   |
| <b>_</b>                                           |                |                    |            |       |     |   |

In your internet browser, click on the button "*Copy the Serial Number into the Clipboard*" here:

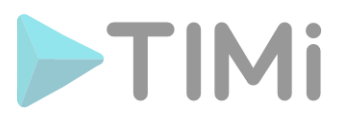

9. Inside the TIMi "Serial Number Manager" application, click on the "OK" button:

| ♣ Request a new Serial Number                                                                                                    | ?        | ×    |
|----------------------------------------------------------------------------------------------------|----------|------|
| After completing the web form, you should see a webpage with your serial number:                                                                                         | _        |      |
| S TIMi ReNew Serial Number X + X                                                                                                    |          |      |
| ← → C 🔺 Not secure   anatella.com/license/requestSe ☆ 🕫 🗄                                                                                                    |          |      |
| TIMi Renew Serial Number                                                                                                    | <b>^</b> |      |
| Remaining Number of new Serials that can be generated today:2                                                                                                    |          |      |
| Registration Name:                                                                                                    |          |      |
| Serial Number:                                                                                                    |          |      |
| Hardware ID:                                                                                                    |          |      |
| Expiration Date: 2022-12-03                                                                                                    |          |      |
| · · · · · · · · · · · · · · · · · · ·                                                                                                    |          |      |
| Click here to Copy the Serial Informations into the Clipboard                                                                                                    |          |      |
| Request a new Serial Number for another machine.                                                                                                    |          |      |
|                                                                                                    | <b>•</b> |      |
| Inside the above webpage, click the button to "COPY THE SERIAL INFORMATIONS INTO THE CLIPBOARD'<br>click the OK button here below to Paste your Serial Number into TIMi. | and the  | n    |
| Back                                                                                                    | Ca       | ncel |

10. If your "Serial Number" has been correctly encoded on your machine, you should now see the "OK" message in green here:

| Enter TIMi Licer     | nse Information                                              | :                                          |
|----------------------|--------------------------------------------------------------|--------------------------------------------|
|                      | <b>TIMI</b> - The Intelligent Mining Machine - License Setup | CREATIVITY THROUGH EFFICIENCY              |
| Request a new Ser    | nal Number<br>Request Automatically a new Serial Number      | Paste Serial Information from the Web Page |
|                      |                                                              |                                            |
| License for Curren   | t User Only                                                  |                                            |
| Registration Name    | : fer                                                        |                                            |
| Serial Number:       | T. S3jN                                                      |                                            |
| HardWare ID:         | 4?A                                                          | Copy into Clipboard                        |
| Re-Load from Re      | Istry Clear Registry                                         | Ok : Save In Registry                      |
| License for All User | rs (Server-Wide License) (Requires Administrator Rights)     |                                            |
| Registration Jame    | :                                                            |                                            |
| Serial Number:       |                                                              |                                            |
| HardWare ID:         | 4ZeW+ACMAM?A                                                 | Copy into Clipboard                        |
| Get from Current     | User Re-Load from Registry 😵 Clear Registry                  | 😵 Ok: Save In Registry For All Users       |
| OK: Corporat         | e Edition Activated! (Expiry date=2022/12/03 ).              | Close Window                               |

#### Congratulations !

You now have access to all the features offered by TIMi! igoplus

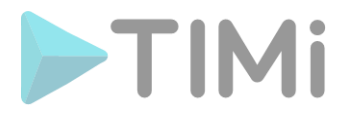

# 2. Optional final step

Each user of the "TIMi Suite" on the server must enter his "Registration Name" and his "Serial Number". Everyone can use the same pair ("Registration Name" + "Serial Number"), but it must be entered once by each user.

If there are many different users on the server, it is easier to enter the "Registration Name" and "Serial Number" once for all users. This option is unfortunately only available if you have administrator rights on your machine.

The procedure to enter the "Registration Name" and "Serial Number" for all users is :

- 1. Follow the steps 1 to 10 described here above in the section 1 to obtain a functional "Serial Number" for the current user.
- 2. Click on the button "Get From Current User" here :

| Enter TIMi Licer     | nse Information                                              | >                                          |
|----------------------|--------------------------------------------------------------|--------------------------------------------|
| Request a new Ser    | <b>TIMI</b> - The Intelligent Mining Machine - License Setup | CREATIVITY THROUGH EFFICIENCY              |
| Request a new Ser    |                                                              |                                            |
|                      | Request Automatigally a new Serial Number                    | Paste Serial Information from the Web Page |
| License for Current  | t User Only                                                  |                                            |
| Registration Name    | : fi ler                                                     |                                            |
| Serial Number:       | T 53jN                                                       |                                            |
| HardWare ID:         | 4                                                            | Copy into Clipboard                        |
| Re-Load from Reg     | jistry Clear Registry                                        | Ok : Save In Registry                      |
| License for All User | s (Server-Wide License) (Requires Administrator Rights)      |                                            |
| Registration Name    | :                                                            |                                            |
| Serial Number:       |                                                              |                                            |
| HardWare ID:         | ZeW+ACMAM?A                                                  | Copy into Clipboard                        |
| Get From Current     | User Re-Load from Registry                                   | 😌 Ok: Save In Registry For All Users       |
| OK: Corporate        | e Edition Activated! (Expiry date=2022/12/03 ).              | Close Window                               |

- 3. Click on the button " 😚 Ok : Save in Registry for All Users": 🖊
- 4. The classic Windows AUC (User Access Control) screen appears to verify that you are an administrator of the machine. Answer "OK".

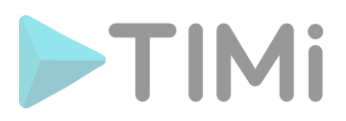

5. You should now see :

| Enter TIMi Licens     | se Information                                               | >                                          |
|-----------------------|--------------------------------------------------------------|--------------------------------------------|
| Request a new Seria   | <b>TIMi - The Intelligent Mining Machine - License Setup</b> | CREATIVITY THROUGH EFFICIENCY              |
|                       | Request Automatically a new Serial Number                    | Paste Serial Information from the Web Page |
| License for Current   | User Only                                                    |                                            |
| Registration Name:    |                                                              |                                            |
| Serial Number:        |                                                              |                                            |
| HardWare ID:          | 4ZeW+ACMAM?A                                                 | Copy into Clipboard                        |
| Re-Load from Regi     | Stry Clear Registry                                          | Ok : Save In Registry                      |
| License for All Users | (Server-Wide License) (Requires Administrator Rights)        |                                            |
| Registration Name:    | fr. ir                                                       |                                            |
| Serial Number:        | R. IXK                                                       |                                            |
| HardWare ID:          | 42 ?A                                                        | Copy into Clipboard                        |
| Get From Current U    | Jser Re-Load from Registry Clear Registry                    | Ok: Save In Registry For All Users         |
| )K: Corporate         | Edition Activated! (Expiry date=2022/12/03 ).                | Close Window                               |

6. Congratulations !

You have now activated TIMi for all the server users! 😂 🦢

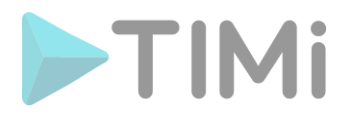

## 3. How to renew your TIMi serial number?

When your serial number is approaching its expiration date, TIMi automatically opens (once per day) the "Serial Number Manager" application so that you can easily renew your serial number.

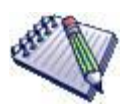

An alternative method to open the "*Serial Number Manager*" application is to follow the steps 2, 3 and 4 from the section 1. of this document.

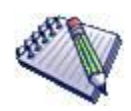

Another alternative method to open the "Serial Number Manager" application is to run the "TIMiEnterLicense.exe" executable located inside the subdirectory "bin" inside the TIMi installation directory.

Typically, you'll run the file "C:\soft\TIMi\bin\TIMiEnterLicense.exe" or "C:\Program Files\TIMi\bin\TIMiEnterLicense.exe"):

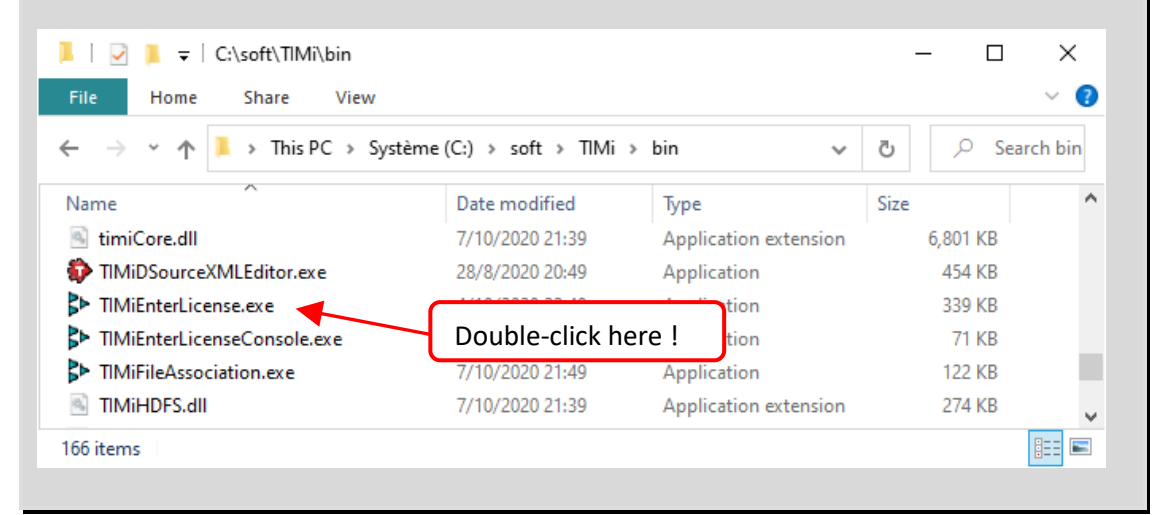

#### 3.1. Renew your serial without a live internet connection

If your machine cannot automatically connect to the TIMi License server (e.g. a firewall prevents the connection), you will see a window similar to this:

| new vour TIMi Serial Nur                                                                | nber.                                                                                                    |
|-----------------------------------------------------------------------------------------|----------------------------------------------------------------------------------------------------|
| ired or invalid.                                                                        | <u>u</u> c                                                                                                    |
| ou can either:                                                                          |                                                                                                    |
| nectivity or check your firewalls to allow<br>comatic procedure for the renewal of your | access to <u>http://anatella.com</u><br>r TIMi Serial Number to work proper                                                                                                    |
| Number manually:                                                                        |                                                                                                    |
| ng URL to open an internet browser to ge<br>com/license/requestSerial.php               | et your Serial Number:                                                                                                    |
| ons given on the webpage. You might nee                                                 | ed the following informations:                                                                                                    |
| me: frankthunder                                                                        | Copy in Clipboar                                                                                                    |
| 4WCWLQBuTAaO                                                                            | Copy in Clipboar                                                                                                    |
| ERIAL INFO] button here below.                                                          |                                                                                                    |
|                                                                                         |                                                                                                    |
|                                                                                         |                                                                                                    |
|                                                                                         | ired or invalid.<br>ou can either:<br>nectivity or check your firewalls to allow<br>omatic procedure for the renewal of you<br>Number manually:<br>g URL to open an internet browser to ge<br>com/license/requestSerial.php<br>ons given on the webpage. You might ne-<br>ne: [frankthunder]<br>4WCWLQBuTAaO<br>RIAL INFO] button here below. |

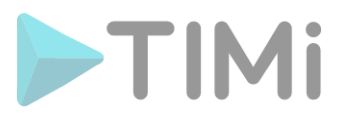

You should now see something such as:

| Enter TIMi Licens     | se Information v1.18                                  | ×                                          |
|-----------------------|-------------------------------------------------------|--------------------------------------------|
| TIMi - 1              | The Intelligent Mining Machine - License Setup        | CREATIVITY THROUGH EFFICIENCY              |
|                       | Request Automatically a new Serial Number             | Paste Serial Information from the Web Page |
| License for Current   | User Only                                             |                                            |
| Registration Name:    | f                                                     |                                            |
| Serial Number:        |                                                       |                                            |
| HardWare ID:          | 4WCWLQBuTA                                            | Copy into Clipboard                        |
| Re-Load from Regis    | Stry Clear Registry                                   | Ok : Save In Registry                      |
| License for All Users | (Server-Wire License) (Requires Administrator Rights) |                                            |
| Registration Name:    |                                                       |                                            |
| Serial Number:        |                                                       |                                            |
| HardWare ID:          | 4WC VLQBuTAaO                                         | Copy into Clipboard                        |
| Get From Current U    | Jser Re-Load from Registry 😌 Clear Registry           | 💡 Ok: Save In Registry For All Users       |
| ERROR: Seria          | Number expired: Please renew                          | Close Window                               |

Copy&paste here the new "Serial Number" that you should have received by email.
 Click the "*Ok: Save In Registry*" button here:

| e information                                               |                                                                                                    |
|-------------------------------------------------------------|----------------------------------------------------------------------------------------------------|
| <b>TMI</b> - The Intelligent Mining Machine - License Setup |                                                                                                    |
| Request Automatically a new Serial Number                   | Paste Serial Information from the Web Pag                                                                                         |
| Jser Only                                                   |                                                                                                    |
| fi ler                                                      |                                                                                                    |
| T 53jN                                                      |                                                                                                    |
| 4?A                                                         | Copy into Clipboar                                                                                                    |
| try Clear Registry                                          | Ok : Save In Regist                                                                                                    |
| (Server-Wide License) (Requires Administrator Rights)       |                                                                                                    |
|                                                             |                                                                                                    |
|                                                             |                                                                                                    |
| 4ZeW+ACMAM?A                                                | Copy into Clipboar                                                                                                    |
|                                                             |                                                                                                    |
|                                                             | TMI - The Intelligent Mining Machine - License Setup INumber Request Automatically a new Serial Number Jser Only fi i.er T S3JN 4 |

- 4. You should see here: The new expiration date for your new serial number.
- 5. **Optional:** Follow the procedure given in section 2 of this document.

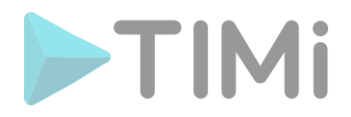

### 3.2. Renew your serial with an internet connection

If you have an active internet connection, the renewal of your serial should be 100% automatic. If a firewall is blocking the connection to the TIMi serial server, the manual procedure to renew your serial number for TIMi is as follows:

1. Open the TIMi License Management program. You should see something like this:

|                      | <b>TIMi</b> - The Intelligent Mining Machine - License Setup |                                            |
|----------------------|--------------------------------------------------------------|--------------------------------------------|
| Request a new Ser    | Request Automatically a new Serial Number                    | Paste Serial Information from the Web Page |
|                      |                                                              |                                            |
| License for Curren   | t User Only                                                  |                                            |
| Registration Name    | fi ler                                                       |                                            |
| Serial Number:       | T 53jN                                                       |                                            |
| HardWare ID:         | 4?A                                                          | Copy into Clipboar                         |
| Re-Load from Reg     | istry Clear Registry                                         | Ok : Save In Registr                       |
| License for All User | s (Server-Wide License) (Requires Administrator Rights)      |                                            |
| Registration Name    | :                                                            |                                            |
| Serial Number:       |                                                              |                                            |
| HardWare ID:         | 4ZeW+ACMAM?A                                                 | Copy into Clipboar                         |
| Get From Current     | User Re-Load from Registry 😵 Clear Registry                  | 😽 Ok: Save In Registry For All User        |
| K: Corporat          | e Edition Activated! (Expiry date=2022/12/03 ).              | Close Window                               |
| If you do            | not see the above window, click on the $\times$ button in    | the top right corner of the                |

2. Click on the "Request Automatically a new Serial Number" button here:

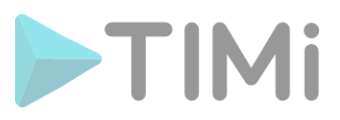

3. Your internet browser opens and you directly receive your "Serial Number":

| S TIMi ReNew Serial N                                 | Number                      | ×      | +                                |           | -     |     | ×   |
|-------------------------------------------------------|-----------------------------|--------|----------------------------------|-----------|-------|-----|-----|
| $\leftarrow \rightarrow \mathbf{G}$                   | Not secure                  | anat   | tella.com/lice                   | nse/r     | ☆     | * 🦲 | :   |
| TIMi Renew                                            | Serial N                    | lun    | nber                             |           |       |     |     |
| Remaining Number o                                    | f new Serial                | ls tha | it can be gen                    | erated to | day:2 |     |     |
| Registration Name:                                    | fr. Je                      | er     |                                  |           |       | ]   | - 1 |
| Serial Number:                                        | TG                          | -      | 13VS                             | 3jN       |       | )   | - 1 |
| Hardware ID:                                          | 4Z                          |        | ۲A                               |           |       | )   | - 1 |
| Expiration Date:                                      | 2022-12-03                  | ,      |                                  |           |       | )   | - 1 |
| Click here to Copy the<br><u>Request a new Serial</u> | Serial Inforn<br>Number for | ation  | ns into the Clip<br>ther machine | booard    | -     |     |     |

In your internet browser, click on the button "*Copy the Serial Number into the Clipboard*".

4. Click on the "Paste Serial Information from the Web Page" button here:

| Enter TIMi Licens     | e Information                                                | >                                          |
|-----------------------|--------------------------------------------------------------|--------------------------------------------|
| Request a new Seria   | <b>TIMI - The Intelligent Mining Machine - License Setup</b> | CREATIVITY THROUGH EFFICIENCY              |
|                       | Request Automatically a new Serial Number                    | Paste Serial Information from the Web Page |
| License for Current   | User Only                                                    |                                            |
| Registration Name:    | fi ler                                                       |                                            |
| Serial Number:        | T. 53jN                                                      |                                            |
| HardWare ID:          | 4?A                                                          | Copy into Clipboard                        |
| Re-Load from Regis    | Clear Registry                                               | Ok : Save In Registry                      |
| License for All Users | (Server-Wide License) (Requires Administrator Rights)        |                                            |
| Registration Name:    |                                                              |                                            |
| Serial Number:        |                                                              |                                            |
| HardWare ID:          | 4ZeW+ACMAM?A                                                 | Copy into Clipboard                        |
| Get From Current L    | Jser Re-Load from Registry 😵 Clear Registry                  | Save In Registry For All Users             |
| OK: Corporate         | Edition Activated! (Expiry date=2022/12/03 ).                | Close Window                               |

- 5. You should see here **F**your new expiration date for your new serial number.
- 6. **Optional:** Follow the procedure given in section 2 of this document.

#### Congratulations !

You have now renewed your "TIMi serial Number"! \ominus 🧼